# Caregility – Telestroke Cart and iPad Overview

Audience: Providers, Clinicians and Staff

# Caregility – 301C Telestroke Cart

- Wireless cart must be placed 3-5 feet from the foot of the observed patient's bed.
- Make sure the cart does not block the walkway or have any wires/cords that can cause someone to trip.
- Ensure the cart is plugged in, even when stored.
- Always clean the cart according to hospital policy before placing it in another patient's room.
- Never touch, cover or move the camera to reposition it will break the camera. Instead, move the cart.

## **Cleaning Process between patient use:**

- 1. Before cleaning:
  - Turn off the system's power.
  - $\circ$  Do not spray into the equipment tray.
  - Do not grab or spray the microphone.
  - $\circ$   $\,$  Do not grab the camera or move the camera head.
  - $\circ$   $\,$  Do not spray the camera lenses, camera or speaker.
  - Do not unplug or move any wires while cleaning.
- 2. Clean the cart components with hospital-approved cleaning wipes (if exposed to c-diff, only use bleach wipes).
- 3. To clean the monitor and components, use a dry, soft cloth or duster. When necessary, use hospital-approved cleaning wipes. Avoid excess dampness, and do not allow liquids to spill inside.

#### To reboot the device:

\*\*ONLY reboot the system if the patient is in route, time permits or after the patient is seen. Resort to an iPad if the system needs rebooting. \*\*

- 1. Hold down the power button on the main panel until device power off.
- 2. Wait 10-20 seconds.
- 3. Power the device back on, using the button on the main panel.
- 4. The device will reboot.
- 5. If issues continue, contact the IT Help Desk. In an emergency, convert to a back-up iPad.

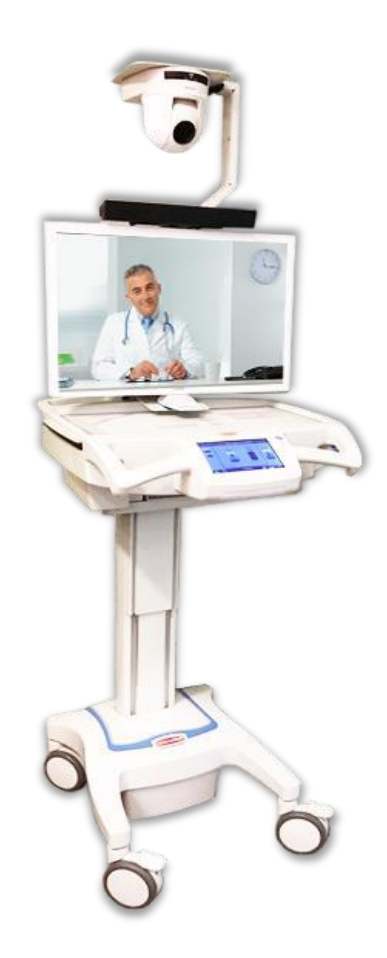

# Caregility – 301C Telestroke Cart Troubleshooting Tips

System will not power up

- Confirm the power cord is properly plugged into a live outlet and the other end into the power port of the cart.
- Confirm switch is in the on position. o If issues continue, submit a Help Desk ticket to the MDI team.
- Revert to a back-up iPad until the cart issue is resolved.

#### Computer does not turn on

- After confirming the system has power, check the power connection to the PC as well as the power connector located in the top-left section of the lower electronics.
- Hard reboot the device by holding down the power button until device powers off completely. Wait 20 seconds and turn the device back on.
- System turns on but camera does not move
- Check for the power light (green) on the front of the camera. If there is no light or the light is yellow/amber, check the power connection to the camera.
- If the camera has power, reboot the system.
- If the camera does not move on power cycle, submit a Help Desk ticket to the MDI team.
- Revert to a back-up iPad until the cart issue is resolved.

For support, contact the IT Help Desk at 832.667.5600.

# Caregility - Telestroke iPad

Mobile iPads are locked down to the Caregility (UHE) app. Staff can accept inbound calls from physicians for Telestroke consults. Note: iPads are not setup to auto answer.

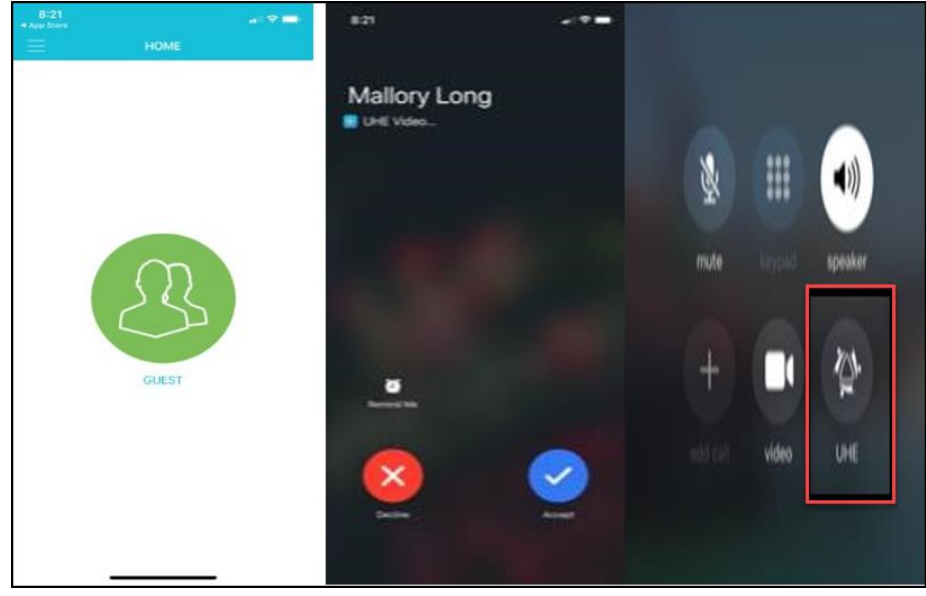

Once on the call, staff have controls to mic/camera and add participants.

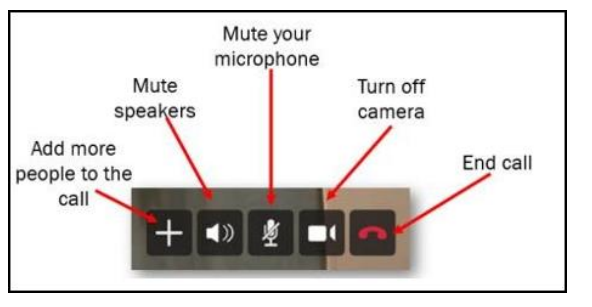

mute the

To call a provider select the Guest icon on the main screen. Invites can be sent via text or email.

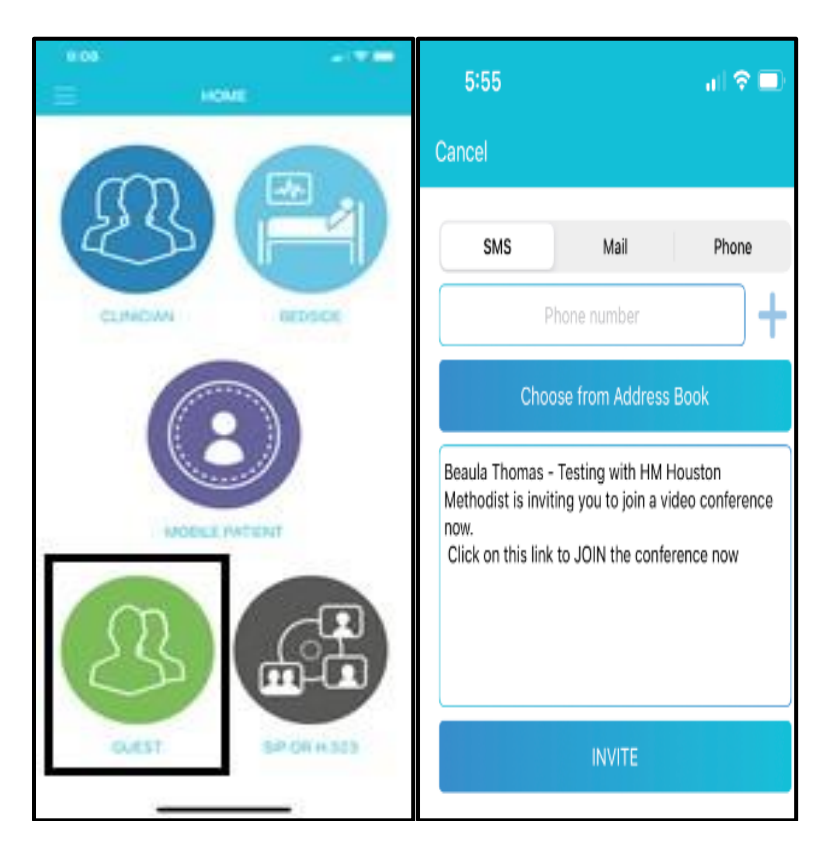

### Telestroke Locations & iPad Names:

| Location            | iPad Name                          |  |  |
|---------------------|------------------------------------|--|--|
| HMB ED              | HMB ED TELESTROKE TC01             |  |  |
| HMB ED              | HMB ED TELESTROKE TC02             |  |  |
| HMB IP Roaming      | HMB ROAM TELESTROKE TC01           |  |  |
| HMCL IP Roaming     | HMCL ROAM TELESTROKE TC01          |  |  |
| HMCL IP Roaming     | HMCL ROAM TELESTROKE TC02          |  |  |
| HMCL ED             | HMCL ED TELESTROKE TCO1            |  |  |
| HMCL ED             | HMCL ED TELESTROKE TCO2            |  |  |
| HMCL Deer Park ECC  | HMCL DEER PARK ECC TELESTROKE TCO1 |  |  |
| HMCL Deer Park ECC  | HMCL DEER PARK ECC TELESTROKE TCO2 |  |  |
| HMSL IP Rounding    | HMSL ROAM TELESTROKE TC01          |  |  |
| HMSL ED             | HMSL ED TELESTROKE TC01            |  |  |
| HMSL ED             | HMSL ED TELESTROKE TC02            |  |  |
| HMSL Sienna ECC     | HMSL SIENNA ECC TELESTROKE TC01    |  |  |
| HMSL Sienna ECC     | HMSL SIENNA ECC TELESTROKE TC02    |  |  |
| HMW IP Roaming      | HMW ROAM TELESTROKE TC01           |  |  |
| HMW IP Med Surg     | HMW MS TELESTROKE TC01             |  |  |
| HMW ED              | HMW ED TELESTROKE TCO1             |  |  |
| HMW ED              | HMW ED TELESTROKE TC02             |  |  |
| HMW Cinco Ranch ECC | HMW CINCO ECC TELESTROKE TC01      |  |  |
| HMW Cinco Ranch ECC | HMW CINCO ECC TELESTROKE TC02      |  |  |
| HMWB IP Roaming     | HMWB ROAM TELESTROKE TCO1          |  |  |
| HMWB Spring ECC     | HMWB SPRING ECC TELESTROKE TC01    |  |  |
| HMWB Spring ECC     | HMWB SPRING ECC TELESTROKE TC02    |  |  |
| HMWB ED             | HMWB ED TELESTROKE TC01            |  |  |
| HMWB ED             | HMWB ED TELESTROKE TC02            |  |  |
| HMWB Cypress ECC    | HMWB CYPRESS ECC TELESTROKE TC01   |  |  |
| HMWB Cypress ECC    | HMWB CYPRESS ECC TELESTROKE TC02   |  |  |
| HMTW ED             | HMTW ED TELESTROKE TC01            |  |  |
| HMTW ED             | HMTW ED TELESTROKE TC02            |  |  |
| HMTW ECC            | HMTW WOODLANDS ECC TELESTROKE TC01 |  |  |
| HMTW ECC            | HMTW WOODLANDS ECC TELESTROKE TC02 |  |  |

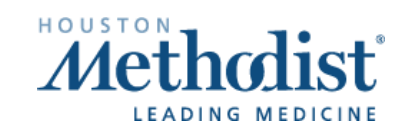

И

### Telestroke Location & Cart Names:

| Location | Cart Name               |  |
|----------|-------------------------|--|
| HMB ED   | HMB ED TELESTROKE MC01  |  |
| HMCL ED  | HMCL ED TELESTROKE MC01 |  |
| HMSL ED  | HMSL ED TELESTROKE MC01 |  |
| HMTW ED  | HMTW ED TELESTROKE MC01 |  |
| HMWB ED  | HMWB ED TELESTROKE MC01 |  |
| HMW ED   | HMW ED TELESTROKE MC01  |  |

### **TeleStroke Contact List - Stroke Coordinators**

- Contact the stroke coordinator at your site for questions about patients or process.
- Please copy Nnenna Okpara on any correspondence with IT about a TeleStroke cart issue.

| Site | Contact Name           | Cell Number  | E-mail Address                    |
|------|------------------------|--------------|-----------------------------------|
|      |                        |              |                                   |
| HMH  | Nnenna Okpara          | 612-730-5990 | nsokpara@houstonmethodist.org     |
| НМН  | Lindsay Randle         | 832-506-7043 | Inrandle@houstonmethodist.org     |
|      | Director Virtual Admin |              |                                   |
| HMH  | Reid Bullock           | 713-384-3312 | rtbullock@houstonmethodist.org    |
|      | Manager Virtual Admin  |              |                                   |
| HMTW | Stacey Day             | 346-718-8413 | sday@houstonmethodist.org         |
| HMW  | Tonia Shelto           | 832-522-0115 | tpshelton@houstonmethodist.org    |
| HMWB | Marian Skewes          | 281-737-8748 | MKSkewes@houstonmethodist.org     |
| HMB  | Susan Zamora           | 281-420-7311 | sezamora@houstonmethodist.org     |
| HMSL | Fiona Smith            | 281-276-0656 | fsmacdonnell@houstonmethodist.org |
| HMCL | Jason Lee              | 713-394-6479 | jlee5@houstonmethodist.org        |

#### **TeleStroke Providers**

Contact the providers on their cell if no response to PerfectServe, text/call after 10 minutes or if PerfectServe is down.

| Site | Contact Name           | Cell Number      | E-mail Address                     |  |
|------|------------------------|------------------|------------------------------------|--|
| НМН  | Dr. Rajan Gadhia       | 281-507-5166     | rrgadhia@houstonmethodist.org      |  |
|      | Dr. Vivek Misra        | 281-507-8638     | vmisra@houstonmethodist.org        |  |
|      | Dr. John Volpi         | 713-829-5698     | jivolpi@houstonmethodist.org       |  |
|      | Dr. Tanu Garg          | 346-267-8301     | tgarg@houstonmethodist.org         |  |
| HMTW | Dr. Nhu Bruce          | 619-578-3470     | nbruce@houstonmethodist.org        |  |
|      | Dr. Shyam Panchal      | 936-270-3900     | spanchal@houstonmethodist.org      |  |
| HMWB | Dr. Kasey Gildersleeve | 832-370-4007     | kgildersleeve@houstonmethodist.org |  |
| HMB  | Kiely Whitham, NP      | Daytime coverage | kwhitham@houstonmethodist.org      |  |
|      | Abriana Gaul, NP       | Daytime coverage | angaul@houstonmethodist.org        |  |
| HMCL | Maranda Grimes, NP     | Daytime coverage | mngrimes@houstonmethodist.org      |  |
|      |                        | _                |                                    |  |

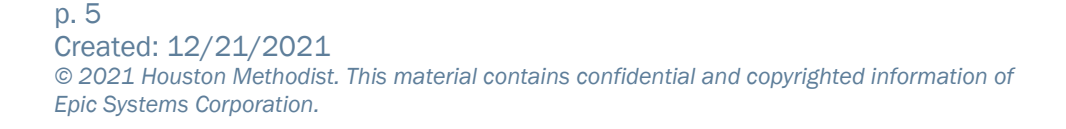

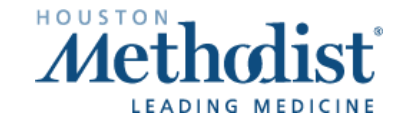

### Helpful Contacts

| Issue                         | Contact            | Phone        | E-mail Address                 | Notes                                                                                                    |
|-------------------------------|--------------------|--------------|--------------------------------|----------------------------------------------------------------------------------------------------|
|                               | Name               | Number       |                                |                                                                                                    |
| Telestroke<br>Cart/iPad Issue | IT Service<br>Desk | 832-667-5600 | itsupport@houstonmethodist.org | Notify Service Desk you have a<br>"TeleStroke" issue. Ask for MDIto be<br>paged if cart or iPad are down |

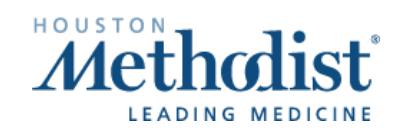

И

[